วิธีการ Search หาข้อมูลงานวิจัยที่เกี่ยวข้องกับ SDG ในฐานข้อมูล SCOPUS

1. เข้าไปที่ <u>www.scopus.com</u>

2. คลิกไปที่คำว่า "Advanced document search" แสดงดังรูป

| C Scopus - Document search × +                       |                           |                 |                 | o - o ×             |
|------------------------------------------------------|---------------------------|-----------------|-----------------|---------------------|
| ÷ → C                                                | =basic#basic              |                 |                 | 🖈 😊 🚾 🗯 🤶 E         |
| Apps 📃 Imported From IE                              |                           |                 |                 | E Reading list      |
| View institutional website (opens in a new           | w window)                 |                 |                 |                     |
| Scopus                                               | Search Sources            | ists SciVal ₹ ⑦ | 众 <u>命</u> Crea | Ite account Sign in |
| Start exploring                                      |                           |                 |                 |                     |
| Discover the most reliable, relevant, up-to-date res | earch. All in one place.  |                 |                 |                     |
| 뎝 Documents 은 Authors 📾 Affil                        | iations                   |                 |                 |                     |
|                                                      |                           | /               |                 | Search tips ⑦       |
| Search within<br>Article title, Abstract, Keywords   | ✓ Search documents *      |                 |                 |                     |
| + Add search field 😰 Add date range Advance          | red document search >     |                 |                 | Search Q            |
|                                                      |                           |                 |                 |                     |
| About Scopus                                         | Language                  | Customer        | Service         |                     |
| What is Scopus                                       | 日本語に切り替える                 | Help            |                 |                     |
|                                                      |                           | Contration      |                 |                     |
| Content coverage                                     | 切换到简体中文                   | Contact us      |                 |                     |
| Content coverage<br>Scopus blog                      | <b>切换到简体中文</b><br>切换到繁體中文 | Contact us      |                 |                     |

 เลื่อนแถบหน้าจอด้านขวาให้เลื่อนลงมาสุด แล้วคลิกเลือกที่คำว่า "UN Sustainable Development Goals" แสดงดังรูป

| Scopus - Advanced search × +                                                                                                    |                                                 |                            | o – a ×                                                                             |  |  |
|----------------------------------------------------------------------------------------------------|-------------------------------------------------|----------------------------|-------------------------------------------------------------------------------------|--|--|
| ← → C ≜ scopus.com/search/form.uri?display=advanced                                                                                                    |                                                 |                            | x 😋 🚾 🗯 🤶 i                                                                         |  |  |
| Apps 📑 Imported From IE                                                                                                    |                                                 |                            | E Reading list                                                                      |  |  |
|                                                                                                    |                                                 | C<br>E<br>F<br>R<br>R<br>R | bocument ×<br>iditors ×<br>iunding ×<br>ieywords ×<br>Publication ×<br>References × |  |  |
|                                                                                                    |                                                 |                            | ubject Areas ×<br>re-generated queries ①<br>IN Sustainable Development Goals ×      |  |  |
| About Scopus                                                                                                    | Language                                        | Customer Servic            | ie .                                                                                |  |  |
| What is Scopus<br>Content coverage<br>Scopus blog<br>Scopus API<br>Privacy matters                                                                                                    | 日本語に切り替える<br>切換到简体中文<br>切換到繁體中文<br>Русский язык | Help<br>Contact us         |                                                                                     |  |  |
| ELSEVIER Terms and conditions >> Privacy policy >>   Copyright @ Elsevier B.V >>. All rights reserved. Scopus® is a registered trademark of Elsevier B.V.   We use cookies to help provide and enhance our service and tailor content. By continuing, you agree to the use of cookies. |                                                 |                            |                                                                                     |  |  |
| <b>4</b> 2 H <b>1 0 0 1</b>                                                                                                    |                                                 |                            | へ 🌰 🗐 <i>信</i> (中) ไหย 12:33 PM 🖓                                                   |  |  |

- × + 0 σ Scopus - Advanced search 😁 💴 🗯 🤶 ☆ Apps 📃 Imported From IE 🗄 Reading list Subject Areas Pre-generated queries () UN Sustainable Development Goals 1. No poverty 2. Zero hunger 3. Good health and well-being 4. Quality education 5. Gender equality 6. Clean water and sanitation 7. Affordable and clean energy 8. Decent work and economic gro 9. Industry, innovation and infrastruc. 10. Reduced inequalities 11. Sustainable cities and communities 12. Responsible consumption and pro... 13. Climate action 14. Life below wate 15. Life on land 16. Peace, justice and strong institutions Customer Service About Scopus Language 日本語に切り替える What is Scopus Help 切换到简体中文 Content coverage Contact us 切换到繁體中文 Scopus blog
- 4. คลิกเลือก SDG ด้านที่สนใจ เพื่อดูงานวิจัย แสดงดังรูป

- 5. ระบบจะแสดงคำ Keywords ที่สอดคล้องกับ SDG ที่เลือก แสดงดังรูป
- 6. คลิกที่ปุ่ม "Search"

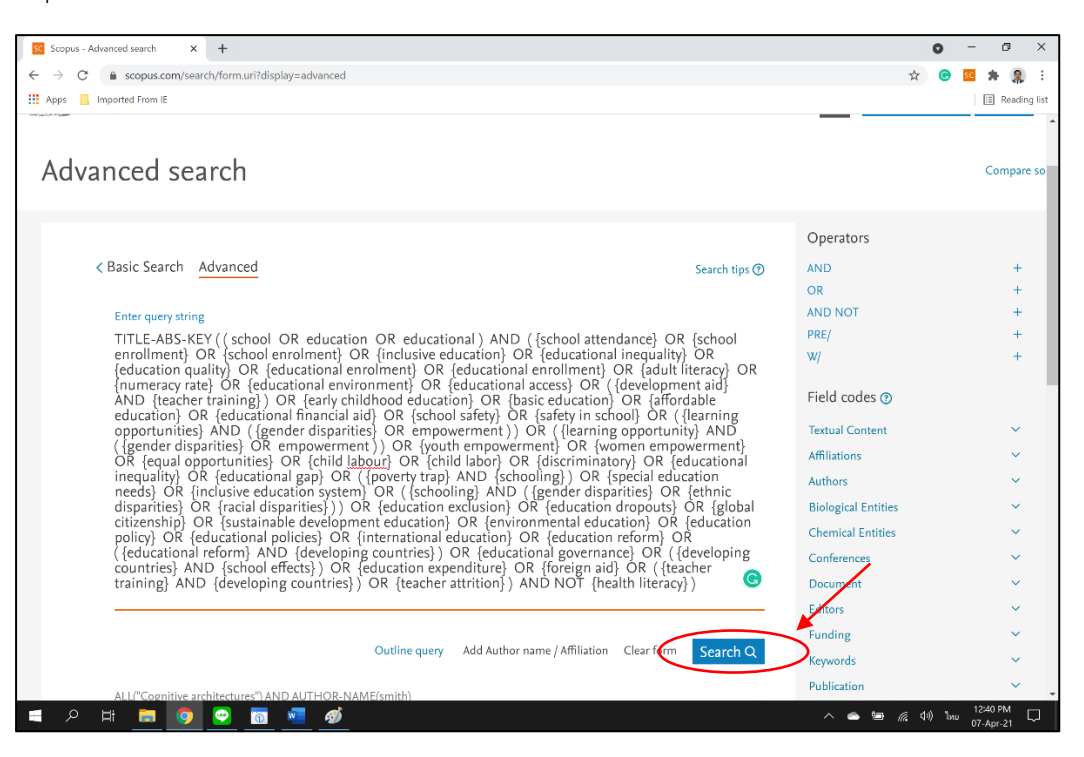

- 7. ระบบจะทำการแสดงผลงานวิจัยทั้งหมดที่สอดคล้องกับ keyword ของ SDG ที่ได้เลือก
- 8. ในกรณีที่สนใจจะให้ระบบค้นหาเฉพาะคำ keyword ที่สนใจ ให้คลิกไปที่คำว่า "Edit" แสดงดังรูป

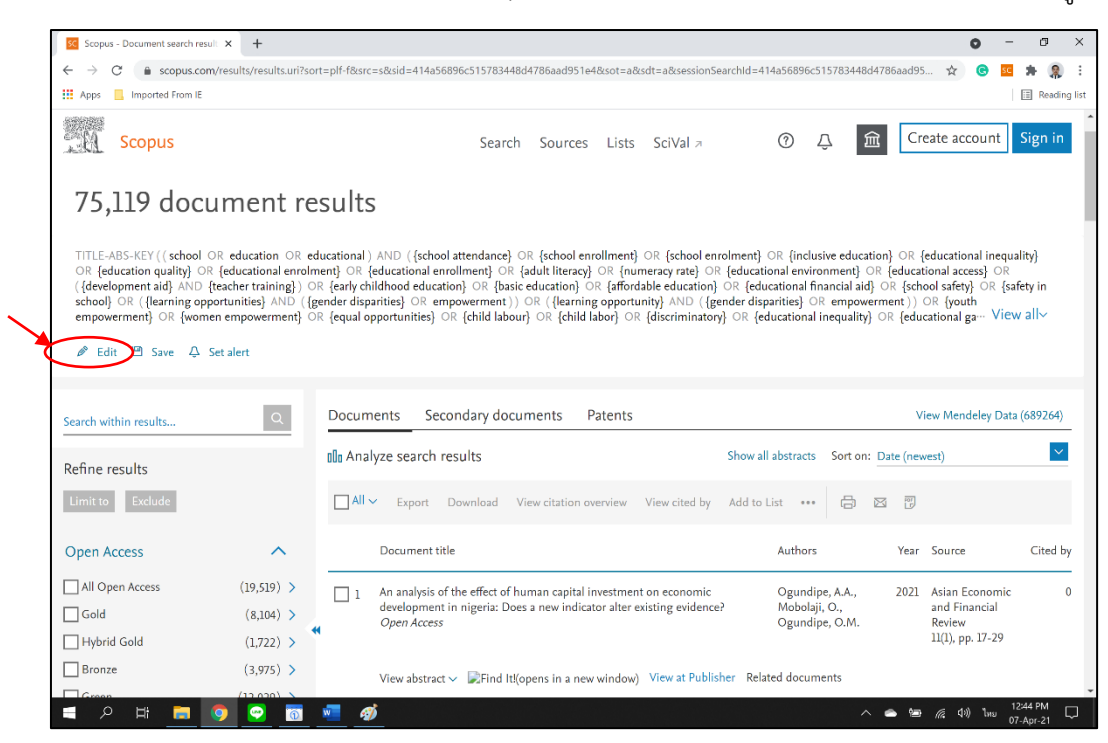

9. ให้ตัดเลือกคำ keyword ที่สนใจ โดยที่ยังต้องคงปีกกาไว้ในแต่ละคำ keyword ภายในวงเล็บ เช่น TITLE-ABS-KEY ( {educational inequality} OR {educational gap} ) และใช้คำ OR, AND ในการเลือกค้นหา แล้วกด Search แสดงดังรูป

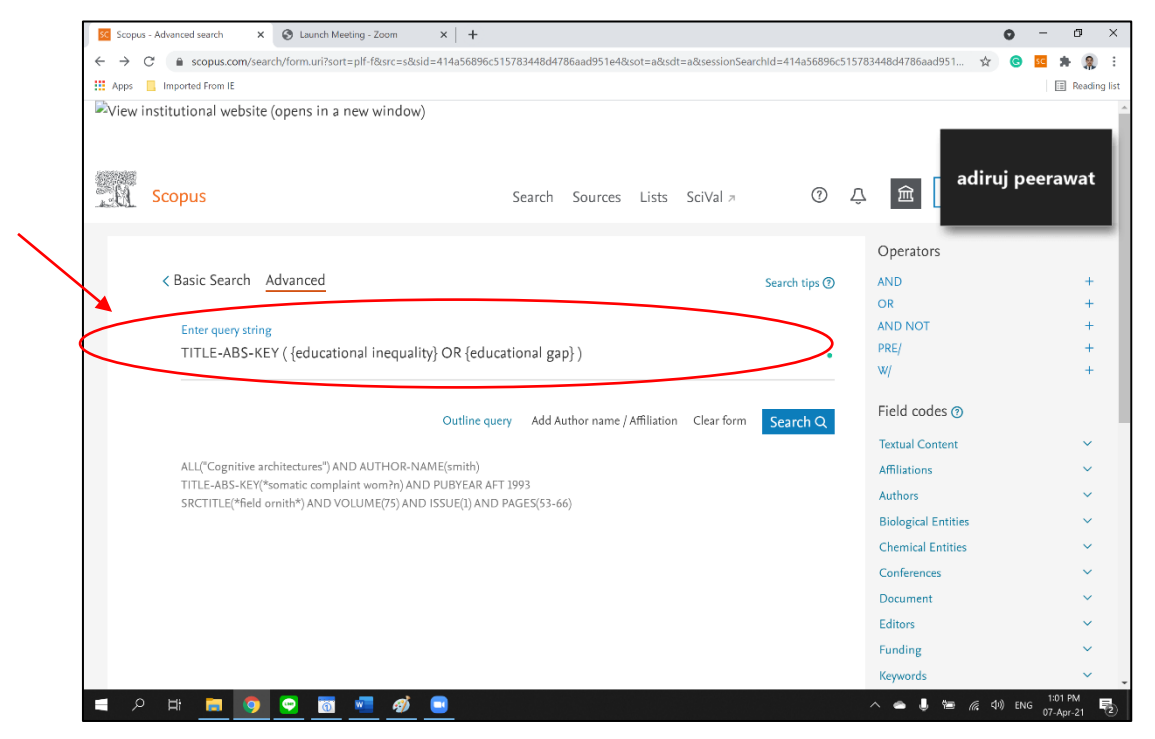

10. ระบบจะแสดงผลงานวิจัยที่สอดคล้องกับคำ keywords แสดงดังรูป

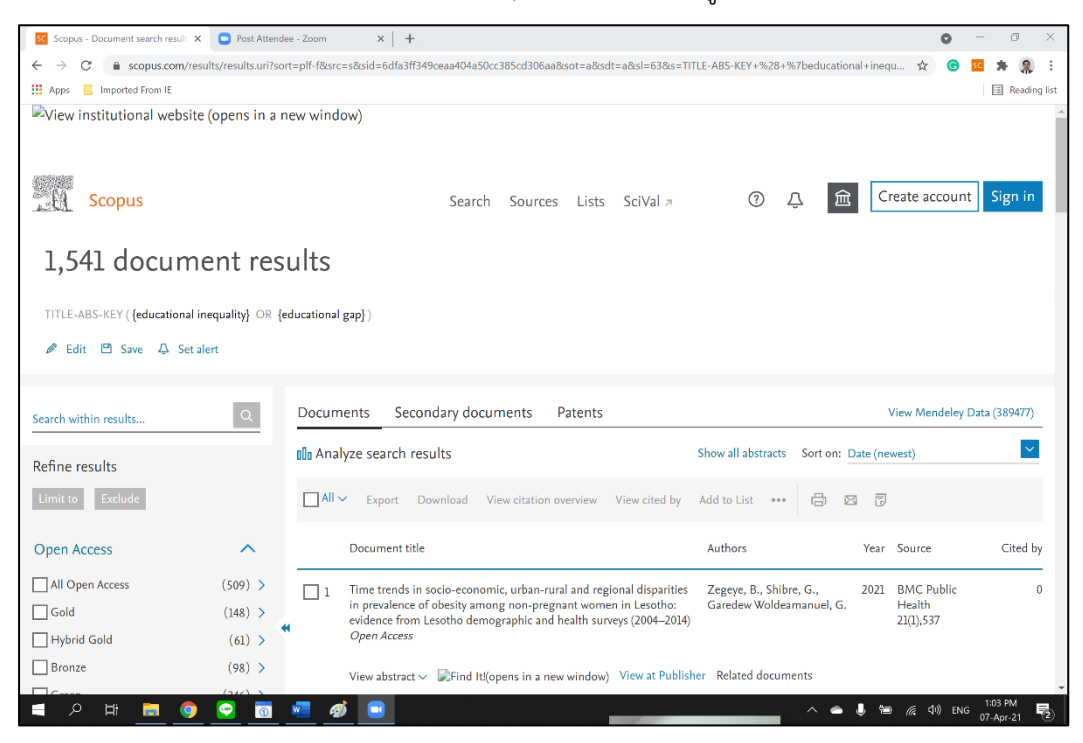